#ipkg update #ipkg install <del>kismet</del> ncurses ncurses-terminfo

9/7/06 UPDATE: we no longer install kismet from the ipkg package. This version of kismet is out of date and does not properly identify devices with WPA encryption. Instead we need to download kismet from the main website and install it.

#wget http://www.kismetwireless.net/code/kismet-2006-04-R1-arm.tar.gz
#tar zxvf kismet-2006-04-R1-arm.tar.gz
#cd kismet-2006-04-R1-arm
#ipkg install kismet\_2005.07.R1\_arm.ipk

This installed kismet and the configuration files in /usr/local

vi, the default command line editor, has serious issues when trying to use it through Hyper Terminal. It is almost impossible to edit a configuration file. So we must install another command line editor. We will install vim (Vi Improved). See <u>www.vim.org</u> for documentation on how to use the editor.

#ipkg install vim

When using vim the arrow keys may not work. To fix this hit the Esc key and type **:set term=builtin\_ansi** then hit enter. Voila! If you don't want to have to keep entering that command each time you start vim then you can create a configuration file called .vimrc and place it in your home folder.

#vim /home/root/.vimrc

Put the following two lines in the file:

:set term=builtin\_ansi
:set ruler

The *:set ruler* will enable the line and column number your cursor is on when editing a text file. Very helpful.

Edit /usr/local/etc/kismet.conf (NOTE: kismet.conf may be installed elsewhere. Run find / -name kismet.conf to find it) #vim /usr/local/etc/kismet.conf

# Kismet config file # Most of the "static" configs have been moved to here -- the command line # config was getting way too crowded and cryptic. We want functionality, # not continually reading --help! # Version of Kismet config version=2004.10.R1 # Name of server (Purely for organiational purposes) servername=Kismet

## # User to setid to (should be your normal user) 13 suiduser=root # Sources are defined as: # source=cardtype,interface,name[,initialchannel] # Card types and required drivers are listed in the README. # The initial channel is optional, if hopping is not enabled it can be used # to set the channel the interface listens on. # YOU MUST CHANGE THIS TO BE THE SOURCE YOU WANT TO USE 21 source=hostap,wlan0,hostap # File types to log, comma seperated # dump - raw packet dump # network - plaintext detected networks - plaintext detected networks in CSV format # csv # xml - XML formatted network and cisco log # weak - weak packets (in airsnort format) # cisco - cisco equipment CDP broadcasts # qps - gps coordinates 235 #logtypes=dump,network,csv,xml,weak,cisco,gps

NOTE: the line numbers may change slightly per installation of kismet (newer version). The lines we are editing should be around where I specified.

Change the four bolded lines to what is listed (your source may be different and will require research) The SMC2532W-B uses the hostap drivers. !!!!Don't enter the numbers in the left column. They are there in this document to show you what line number you will find the line you need to change.

You may want to change the columns that are displayed on the screen when you start kismet. Edit kismet\_ui.conf #vim /usr/local/etc/kismet\_ui.conf

# columns are valid. columns=decay,name,type,wep,channel,packets,flags,ip,size # What columns do we display for clients? Comma seperated. clientcolumns=decay,type,mac,manuf,data,crypt,size,ip,signal,qual ity,noise

I like to see the signal strength on the screen

236

logtypes=csv,xml,gps

# columns are valid. columns= name,signal,type,wep,decay,channel,packets,flags,ip,size # What columns do we display for clients? Comma seperated. clientcolumns=decay,type,mac,manuf,data,crypt,size,ip,signal,qual ity,noise

This latest version of kismet\_ui has issues with identifying the terminal type. Don't ask just do the following commands to fix it. Open the actual kismet startup script in vim #vim /usr/local/bin/kismet

Add the following bolded line: #!/bin/sh export TERMINFO=/usr/share/terminfo Prefix=/usr/local #ipkg install gpsd NOTE: if you get an error message you may have installed version 8.4.0. There isn't a gpsd package for that version. You need version 8.2.0 When gpsd is installed it maps to the wrong device file #rm /dev/gps #ln -s /dev/tts/3 /dev/gps #qpsd Test to make sure it works: #qpsd #telnet 127.0.0.1 2947 When in telnet type  $\mathbf{R}$  and you should see gpsd spit gps output to the screen ctrl-c then e to exit out of telnet. SD Card (the wrong module gets loaded) #rmmod mmc\_samsung Now load the correct module #modprobe mmc\_asic3 This will automatically mount the card to /mnt/card Before you remove the card you must unmount it. #umount /mnt/card #rmmod mmc\_asic3 How about nice icons in the "start menu" for mounting and unmounting the card? It takes a little effort but it is worth it #cd /usr/share/applications #vim SDmount.desktop [Desktop Entry] Name=Mount SD Card Comment= Mounts SD Card slot. Exec=sdmount.sh Terminal=1 Type=Application Icon=mbnoapp.png Categories=Application,Utility,GPE StartupNotify=false Save the file. You will also need to create the script sdmount.sh. #cd /usr/bin #vim sdmount.sh rmmod mmc\_samsung

modprobe mmc\_asic3

Save the file. You also need to make the script executable #chmod 775 /usr/bin/sdmount.sh

#cd /usr/share/applications
#vim SDumount.desktop

[Desktop Entry] Name=Unmount SD Card Comment= Unmount Card slot. Exec=sdumount.sh Terminal=1 Type=Application Icon=mbnoapp.png Categories=Application,Utility,GPE StartupNotify=false

Save the file. You will also need to create the script sdumount.sh and make it executable. #cd /usr/bin #vim sdumount.sh

umount /mnt/card
rmmod mmc\_asic3

Save the file. #chmod 775 /usr/bin/sdumount.sh